## \*HEXFT Cheat Sheet

Hire PAT (Exempt) Staff Full Time

Used for Hiring an employee into a PAT position at 100% time. Used only if employee is not currently a status employee.

|                |                              | On-Time Hire                                                                                                    | Late Hire                                                          |  |
|----------------|------------------------------|----------------------------------------------------------------------------------------------------|--------------------------------------------------------------------|--|
| Access NOAEPAF |                              |                                                                                                    |                                                                    |  |
|                | Enter Key Block Information: |                                                                                                    |                                                                    |  |
|                | Name/ID                      |                                                                                                    |                                                                    |  |
|                | Query Date                   | First day of work                                                                                                    | First day of pay period following the last completed<br>pay period |  |
|                | Approval Category            | *HEXFT (use first character to indicate campus, C=GSC, K=KSC, P=PSU, S=System, U=UNH)                                                                                                    |                                                                    |  |
|                |                              | <b>Note:</b> UNH users should use the RHEXFT EPAF if a labor distribution step is needed to override default position labor distribution information.                                                     |                                                                    |  |
| NEXT BLOCK     |                              |                                                                                                    |                                                                    |  |
|                | PEACRB                       |                                                                                                    |                                                                    |  |
|                | Current Hire Date            | Same as Query Date                                                                                                    | First Day of Work                                                  |  |
|                | PEAEMPL ECLS                 | 10                                                                                                    |                                                                    |  |
|                | Home Organization            | Should be set equal to the Position Orgn (which may be reviewed on the Salary Budget window on<br>NBAPBUD)                                                                                                |                                                                    |  |
|                | Distribution Orgn            | Enter the Current Value or X***CM for campus mailing address if employee is completely new and does not request payment to be mailed to a home/permanent address (***= CLL (for GSC), KSC, PSC, SYS, UNH) |                                                                    |  |
|                | I-9 Form Indicator           | TYPE R for Received if you have seen the correctly completed 19 or leave blank. At UNH, leave blank                                                                                                    |                                                                    |  |
|                | I-9 Date                     | Used only when 19 Form Indicator = R                                                                                                    |                                                                    |  |
|                |                              | Same as Query Date. Remove default values if necessary. At UNH, leave blank                                                                                                    |                                                                    |  |
|                | District Code                |                                                                                                    |                                                                    |  |
|                | Home COAS                    | Υ                                                                                                    |                                                                    |  |
|                | Leave Category Code          | All campuses, EXCEP                                                                                                    | PT UNH: For new hires                                              |  |
|                |                              | hired BEFORE 07.01.2011 enter "EX"                                                                                                    | - Vacation/Sick for Exempt 100% [FTE = 1]                          |  |
|                |                              | hired ON or AFTER 07.01.2011 enter "E1"                                                                                                    | - Vac/Sick for Exempt 100% 7/1/2011 [FTE = 1]                      |  |
|                |                              | For UNH, "IN" - Ineligible for Leave is                                                                                                    | the default. For Leave Reporting at UNH use leave                  |  |
|                |                              | categories def                                                                                                    | ined above as appropriate.                                         |  |

| Save, Next Action          |                              |                                                                                                    |  |  |
|----------------------------|------------------------------|----------------------------------------------------------------------------------------------------|--|--|
| Enter Key Block            | Enter Key Block Information: |                                                                                                    |  |  |
| Position / Suffix          | E                            | Enter Position/Suffix. Remember to "up" the suffix if this person has previously had a job using this |  |  |
|                            |                              | position.                                                                                             |  |  |
| Next Block                 |                              |                                                                                                    |  |  |
| STEXJE                     |                              |                                                                                                    |  |  |
| Jobs Detail Eff E          | Date                         | Same as Query Date                                                                                    |  |  |
| Job Begin Date             |                              | Same as Query Date                                                                                    |  |  |
| Contract Begin I           | Date                         | No visit field.                                                                                       |  |  |
| Personnel Date             |                              | Same as Query Date First Day of work                                                                  |  |  |
| Contract End Da            | ate                          | No visit field.                                                                                       |  |  |
| Job Type                   |                              | Р                                                                                                    |  |  |
| Annual Salary              |                              | Enter annual salary amount                                                                            |  |  |
| Timesheet Orgn             | 1                            | TYPE appropriate timesheet orgn code                                                                  |  |  |
| FTE                        |                              | 1                                                                                                    |  |  |
| Job Change Rea             | ason                         | AENEW                                                                                                 |  |  |
| Factor                     |                              | No visit field.                                                                                       |  |  |
| Pays                       |                              | No visit field.                                                                                       |  |  |
| Deferred Pay Co            | ode                          | No visit field.                                                                                       |  |  |
| Workers Comp (             | Code                         | Required. Normally coded 8868, however, risk factors may require the record be coded as 9101 for      |  |  |
|                            |                              | employees who work in the care/maintenance of buildings and facilities. Contact HR for more info.     |  |  |
| Supervisor ID              |                              | No-visit field.                                                                                       |  |  |
| Step                       |                              | 0                                                                                                    |  |  |
| Accrue Leave               |                              | Enter "Y" if employee is being hired at GSC, KSC, PSU or KSC or at UNH and reporting time through     |  |  |
|                            |                              | Kronos or Famis. All other UNH, enter "N"                                                             |  |  |
| Leave Report M             | ethod                        | USNH & PSU – For Leave Reporting jobs enter W – Leave Report on the Web; otherwise enter P –          |  |  |
|                            |                              | none(Payroll)                                                                                         |  |  |
|                            |                              | GSC, KSC, & UNH - enter P – none(Payroll)                                                             |  |  |
| Leave Rept Pay             | ID U                         | SNH & PSU – For Leave Reporting jobs enter L1 – Exempt Leave Reporting; otherwise enter B1 – Bi-      |  |  |
|                            |                              | Weekly                                                                                                |  |  |
|                            |                              | GSC, KSC, & UNH –B1 – Bi-Weekly                                                                       |  |  |
| Save                       |                              |                                                                                                    |  |  |
| Routing Information, Save  |                              |                                                                                                    |  |  |
| Transaction Comments, Save |                              |                                                                                                    |  |  |
| Submit Transaction         |                              |                                                                                                    |  |  |

Notes: Campus HR approver should review employee appointment information for prior service issues; resolve Job Type issues including adjusting any on-going non-status appointments to "Overload" and assigning this Job as Primary when possible.